# Migrer la GED Sharepoint existante vers la nouvelle GED Teams

La migration de la GED Sharepoint vers la GED Teams peut s'effectuer en toute autonomie.

Différents pré-requis sont nécessaires pour migrer un dossier de la GED Sharepoint existante vers la nouvelle GED Teams :

- Les comptes du maître de dossier et l'engagement manager doivent être sur le même tenant que la GED. Ils ne peuvent pas être membres ni externes au tenant de la GED.
- La GED Sharepoint doit déjà exister sur le dossier à migrer
- Tous les collaborateurs du dossier doivent disposer d'un rôle organisationnel (Paramétrage>Cabinet>Collaborateur)

### 1./ Activer la migration

Un modèle par défaut d'équipe Teams vous permet de faciliter votre démarrage sur Teams avec Cegid Loop

1. Rejoignez le menu Reprise de données> Teams> Migration Teams

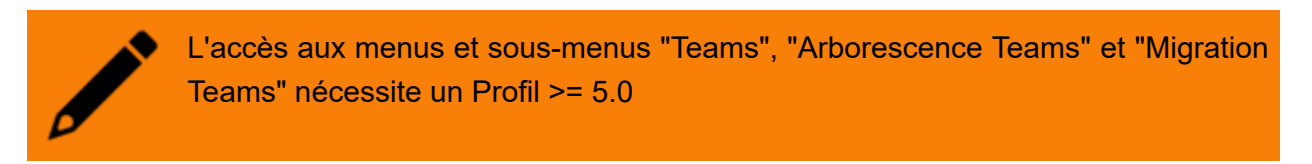

2. Si la migration n'a jamais été demandée, un message s'affiche avec l'explication de ce qui va se passer :

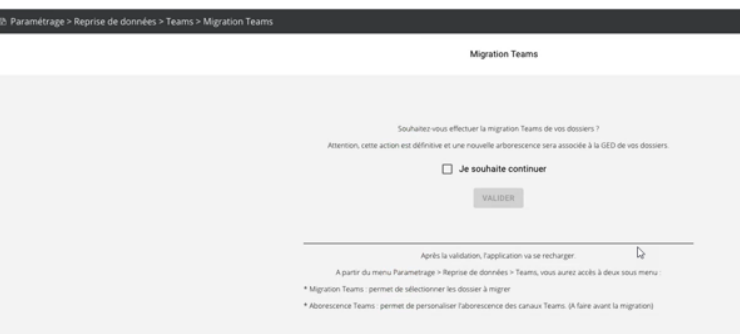

La migration des dossiers Teams est conditionnée au consentement Teams. Si le consentement n'a pas été effectué, le message suivant apparaît

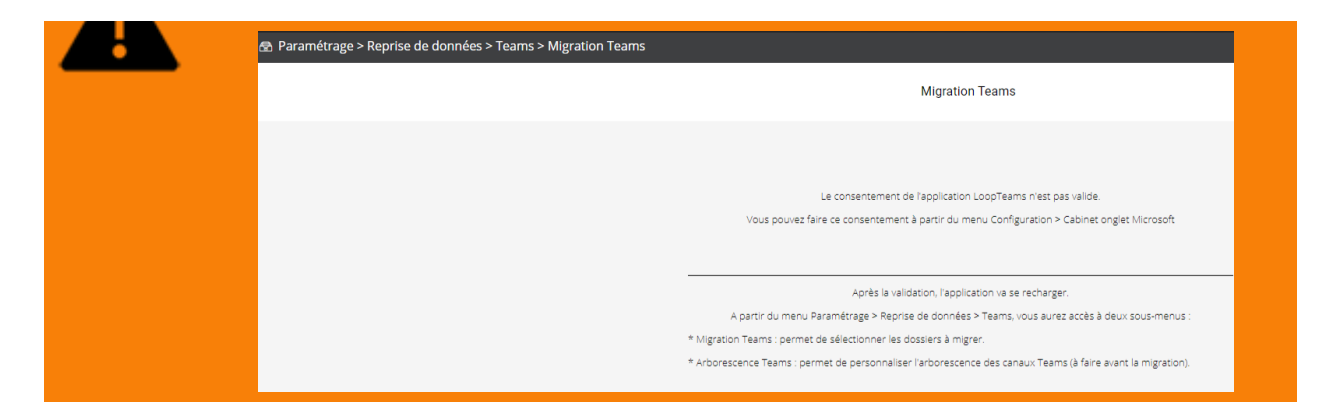

- 3. Cochez "je souhaite continuer". Si la case n'est pas cochée alors cette fenêtre s'affichera à nouveau lors de la prochaine ouverture du menu Migration Teams
- 4. <Valider>. L'application se recharge et un nouveau sous menu apparaît :

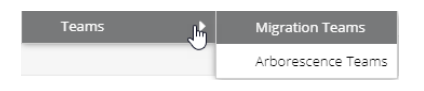

# 2./ Suivre l'état d'avancement de la migration

1. Rejoignez à nouveau le menu Reprise de données> Teams> Migration Teams

C'est à partir de cette nouvelle fenêtre (que l'on appelle "console de migration") que vous allez piloter la migration

2. Se présente la liste de toutes les migrations en cours ou effectuées

| (8) Paramétrage > Reprise de données > Teams > Migration Teams |                 |                    |                    |              |                |                        |  |
|----------------------------------------------------------------|-----------------|--------------------|--------------------|--------------|----------------|------------------------|--|
| Q Code dossier, nom                                            |                 |                    |                    |              |                | = Filtrer C Actualiser |  |
| Code dossier                                                   | Nom             | Maître du dossier  | Engagement manager | Statut       | Statut Teams 🛧 | Date de migration      |  |
| TestAjouterJUM2                                                | TestAjouterJUM2 | gcheylac@cegid.com | fsauzet@cegid.com  | Opérationnel | En préparation | 24/08/2021 16:07       |  |
| 423794114                                                      | AMANDINE        | fsauzet@cegid.com  | fsauzet@cegid.com  | Opérationnel | Opérationnel   | 24/08/2021 15:59       |  |
| test                                                           | test            | jmaison@cegid.com  | jmaison@cegid.com  | Opérationnel | Opérationnel   | 24/08/2021 16:07       |  |

Sur cette liste, vous pouvez :

- actualiser la page pour voir l'état d'avancement de la migration sur la colonne "Statut Teams" avec le bouton <Actualiser>
- faire une recherche sur le code dossier/Nom/prénom/Maître de dossier/Engagement manager
- filtrer sur le statut Teams (bouton <Filtre>)

## 3./ Sélectionner les nouveaux dossiers à migrer

1. Cliquez sur le bouton

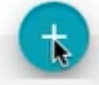

| élection     | n des dossiers à migrer                                          |                                       |                                    |                      |
|--------------|------------------------------------------------------------------|---------------------------------------|------------------------------------|----------------------|
| (j)          | Nombre de dossiers sélection<br>Vous pouvez sélectionner 97 doss | <b>nés</b><br>iers pour la migration. | Q Code dossier, nom                |                      |
|              | Code dossier 🛧                                                   | Nom                                   | Maître du dossier                  | Engagement manage    |
|              | SRABEHI                                                          | CONSULTING                            | srabehi@cegid.com                  | srabehi@cegid.com    |
|              | Tbug2                                                            | Tbug2                                 | jmaison@cegid.com                  | fsauzet@cegid.com    |
| <b>~</b>     | test                                                             | test                                  | jmaison@cegid.com                  | jmaison@cegid.com    |
|              | TEST_429017_20201029                                             | TEST_429017_20201029                  | giprofil51@devloop.onmicrosoft.com |                      |
|              | TEST_429017_20201029_002                                         | TEST_429017_20201029_002              | giprofil51@devloop.onmicrosoft.com | giprofil3@devloop.or |
| $\checkmark$ | TestAjouterJUM2                                                  | TestAjouterJUM2                       | gcheylac@cegid.com                 | fsauzet@cegid.com    |
|              | TESTAjoutJUM                                                     | TESTAjoutJUM                          | fsauzet@cegid.com                  | gcheylac@cegid.con   |
|              | TESTBULL                                                         | TEST FACTURATION DES<br>BULLETINS     | fsauzet@cegid.com                  | fsauzet@cegid.com    |
|              | TESTBY                                                           | EQUIPAGE 2                            | giprofil4@devloop.onmicrosoft.com  | byeghiazarian@cegi   |
|              | TESTCREADOSSIERSR                                                | TESTCREADOSSIERSR                     | srabehi@cegid.com                  |                      |
| 4            |                                                                  |                                       | Lignes par page 50 ▾ 1-50 sur 5    | 8 lignes < >         |
|              |                                                                  |                                       | ANNULER                            | MIGRER MES DOSSIE    |

S'affiche une liste de dossiers qui n'ont pas encore migré dans Teams

2. Cochez les nouveaux dossiers à migrer puis cliquez sur le bouton **<Migrer mes dossiers>**. Pour aider à la sélection, vous pouvez faire une recherche par code dossier, nom...

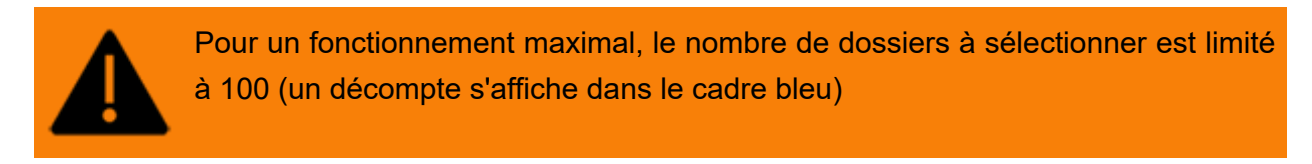

3. Un message d'alerte s'affiche avant de migrer les dossiers pour s'assurer que l'administeur a bien chargé son arborescence JSON avant de lancer la migration

| Attention la créati | ion de l'arborescence de la GED est définitive. Vous pouvez |
|---------------------|-------------------------------------------------------------|
| personnaliser l'art | porescence à partir du menu Parametrage > Reprise de        |
| données > Teams     | > Aborescence Teams.                                        |
| Souhaitez-vous co   | ontinuer la migration avec l'aborescence actuelle?          |

#### <Valider>

4. Les nouveaux dossiers apparaissent alors dans la console d'administrateur où leur statut Teams va évoluer

| Ab Paramétrage > Reprise de données > Teams > Migration Teams X |                 |                    |                    |              |                   |                        |  |
|-----------------------------------------------------------------|-----------------|--------------------|--------------------|--------------|-------------------|------------------------|--|
| Q Code dossier, nom                                             |                 |                    |                    |              |                   | = Filtrer C Actualiser |  |
| Code dossier                                                    | Nom             | Maître du dossier  | Engagement manager | Statut       | Statut Teams 🛧    | Date de migration      |  |
| test                                                            | test            | jmaison@cegid.com  | jmaison@cegid.com  | Opérationnel | En préparation    | 24/08/2021 16:07       |  |
| 423794114                                                       | AMANDINE        | fsauzet@cegid.com  | fsauzet@cegid.com  | Opérationnel | Opérationnel      | 24/08/2021 15:59       |  |
| TestAjouterJUM2                                                 | TestAjouterJUM2 | gcheylac@cegid.com | fsauzet@cegid.com  | Opérationnel | Migration à faire | 24/08/2021 16:07       |  |